# **Modelling an Eye**

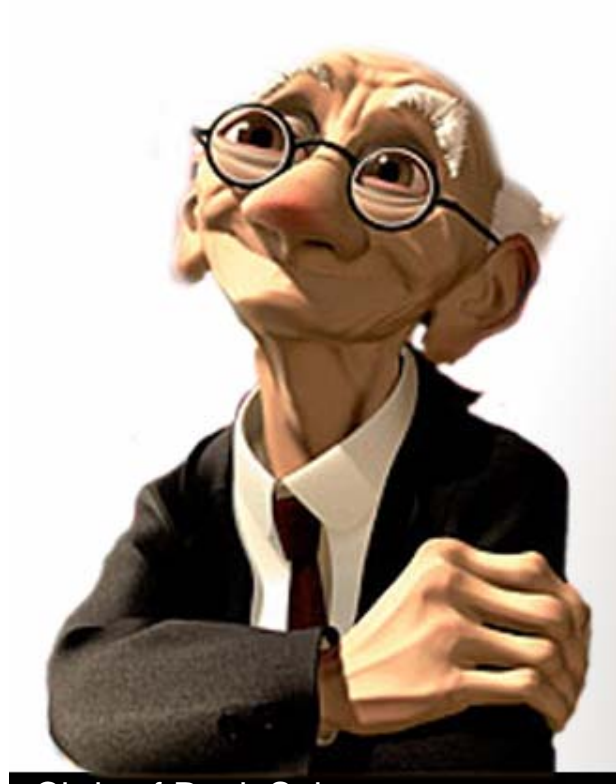

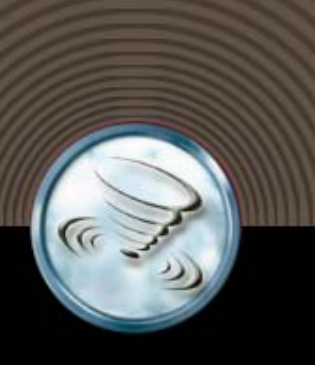

#### **Bestandteile des Auges**

 Das Auge besteht f
ür uns vereinfacht gesprochen aus Iris, Pupille, Augball und einem Glask
örper

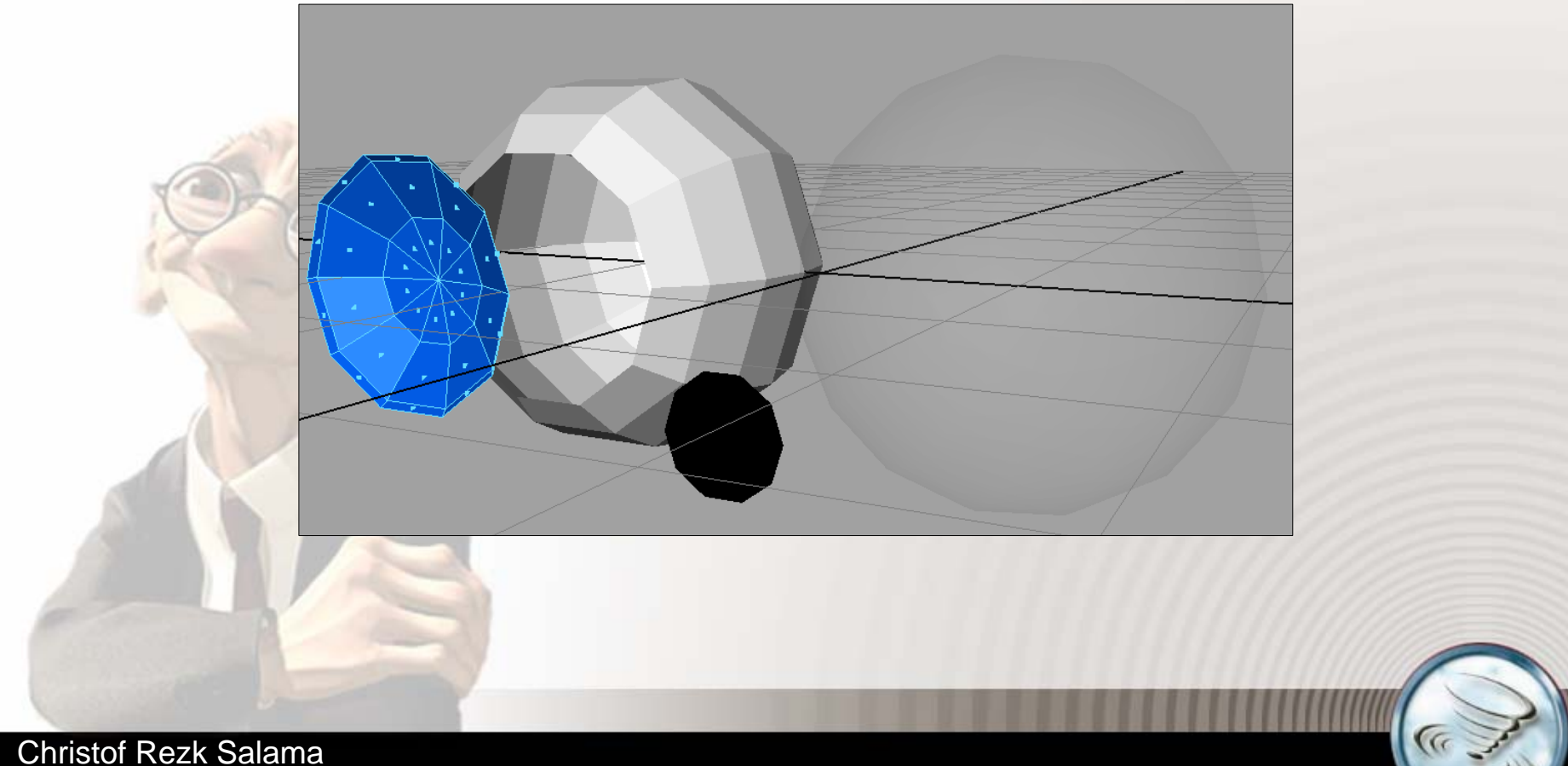

## Iris & Augball

- Die Iris wird mit einer Boolschen Operation aus 2 Spheres erzeugt:
  - → Polygonale Sphere erzeugen (mit 10 Subdivs. je Richtung und Z-Ausrichtung)
  - → Mit gleichen Settings eine zweite Sphere erzeugen und um 2/3 entlang der Z-Achse nach vorne verschieben

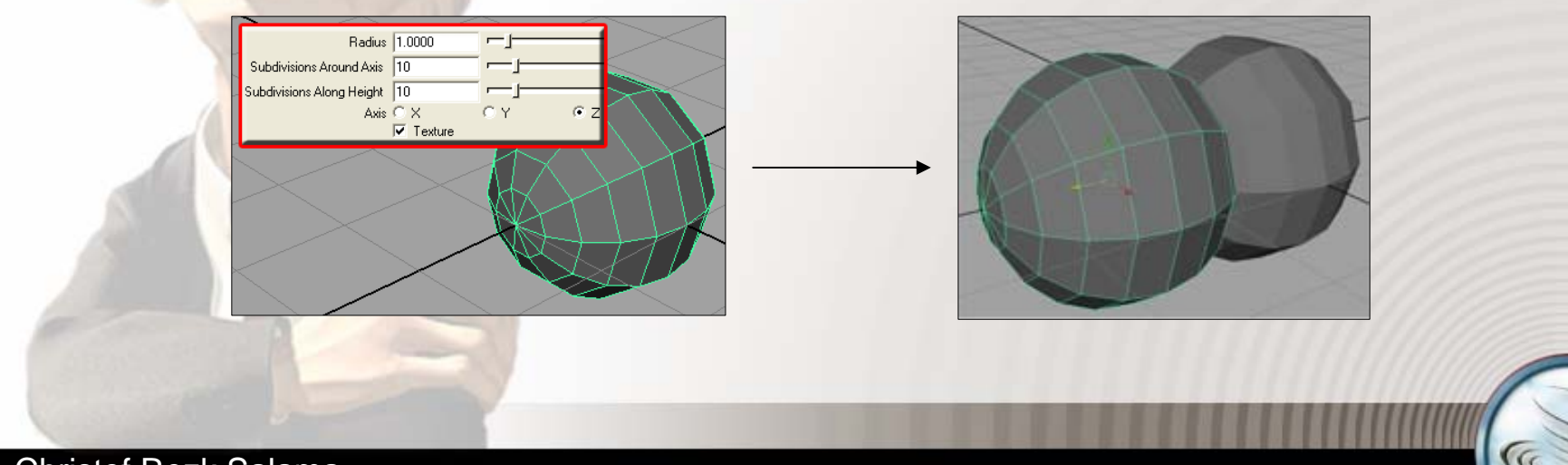

# Iris & Augball

- Mit der Difference Operation wird die zweite Sphere von der ersten abgezogen
  - → Zuerst die erste, dann mit Shift die zweite Sphere selektieren
  - → Die Difference Operation erzeugt die Iris Form <Polygons><Booleans><Difference>

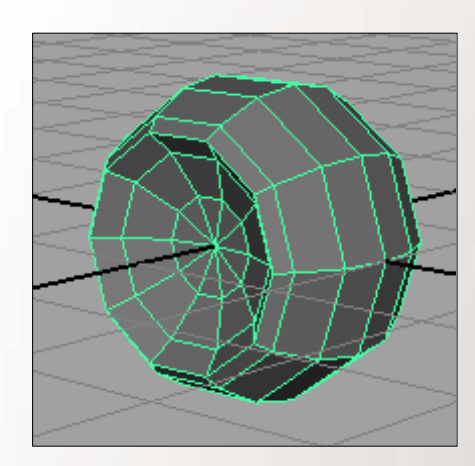

# Iris & Augball

- Ein Anpassen der Iris ist noch immer möglich über die Auswahl der zweiten Sphere im Outliner
  - → <Windows><Outliner...>
  - → "pSphere2" selektieren und an die richtige Position verschieben mit dem Move Tool

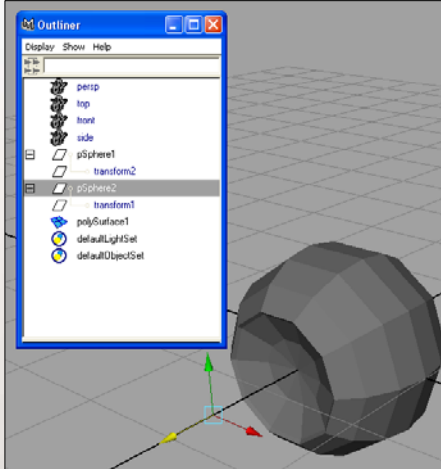

- Hat die Iris die richtige Form, History löschen
  - → Im Outliner die erstellte "PolySurface1" selektieren und mit <Edit><Delete by Type><History> History löschen

### Bestimmen der Augenfarbe

- Um der Iris eine Farbe zu geben, alle Faces der Iris selektieren und ein Material zuweisen
  - → <Window><Rendering Editors><Hypershade> um den Material Editor zu öffnen
  - → Phong Material erstellen (Falls nicht sichtbar, Größe anpassen)
    - Farbe einstellen
    - Name f
      ür das Materialvergeben

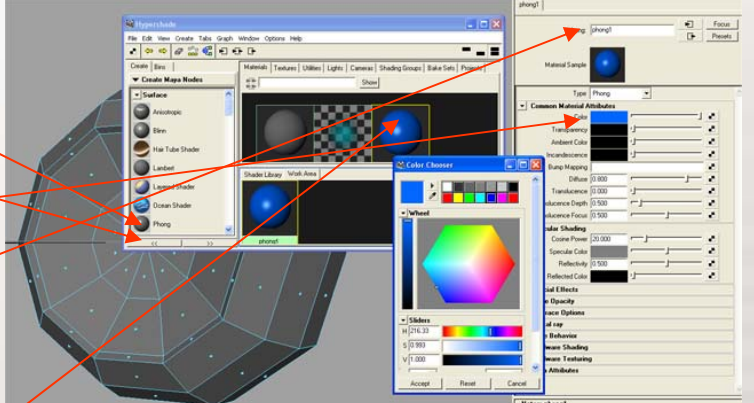

- → Verwendung des Select Tools zur Face Selection
- rechte Maus auf das Material und im Context Menü "Assign to Selection wählen"
- → Neues Phong Material erstellen mit Weiß und den restlichen Faces zuweisen

### Iris-Mitte als extra Objekt

- Die Pupille wird als eigene Sphere modelliert, platziert und schwarz eingefärbt
  - → Polygonal Sphere erzeugen (Subdivs. jeweils 10)
  - → Sphere so skalieren und translieren, dass sie sich gut in die Iris Wölbung einpasst und ein Stück hervorsteht

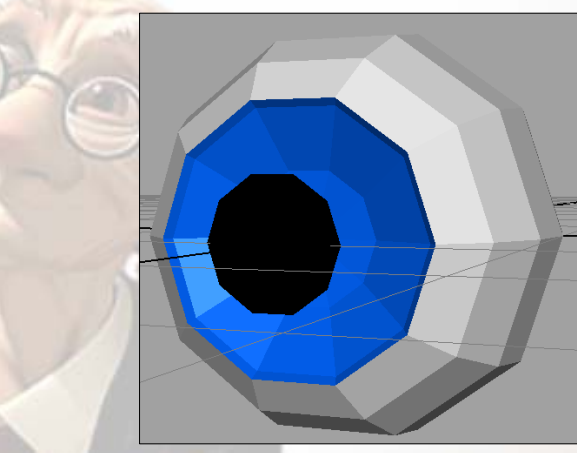

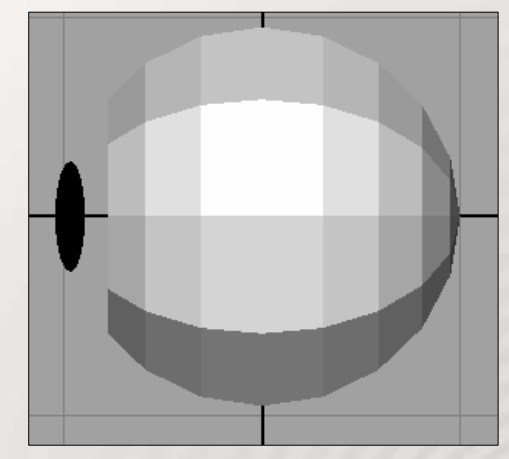

Sphere selektieren und im Context Menü, "Materials" → "Assign New Material"→ Lambert → Schwarz

#### Glaskörper

- Der Glaskörper ist die äußerste Hülle und wird aus einer alles umgebenden Sphere gebildet
  - → Polygonal Sphere erzeugen (Subdivs. jeweils 15)
  - → Sphere so skalieren, dass sie gerade alles umgibt
  - → Die Vertices an der Pupille leicht nach außen ziehen

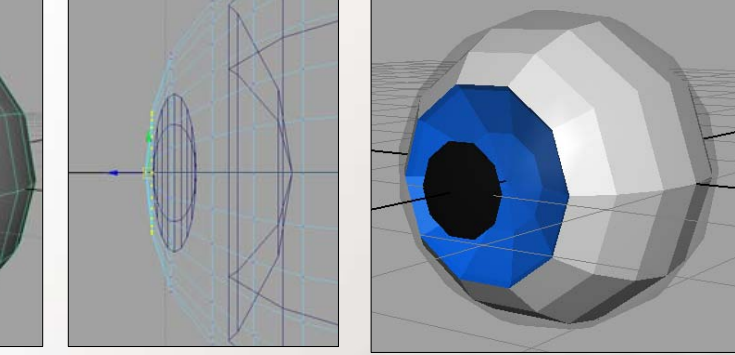

 Neues Blinn Material erzeugen und zuweisen (Context Menü) : Weiß, Transparency fast weiß, Cosine Power & Specular Color fast ganz hoch)

#### **Das Auge als Ganzes**

- Im Outliner mit der mittleren Maus den Glaskörper auf den Augapfel schieben und das selbe mit der Pupille tun
- Die entstanden Gruppe nach "Auge" umbenennen
- Zu Testzwecken das Auge mal nach Subdivision konvertieren und testrendern

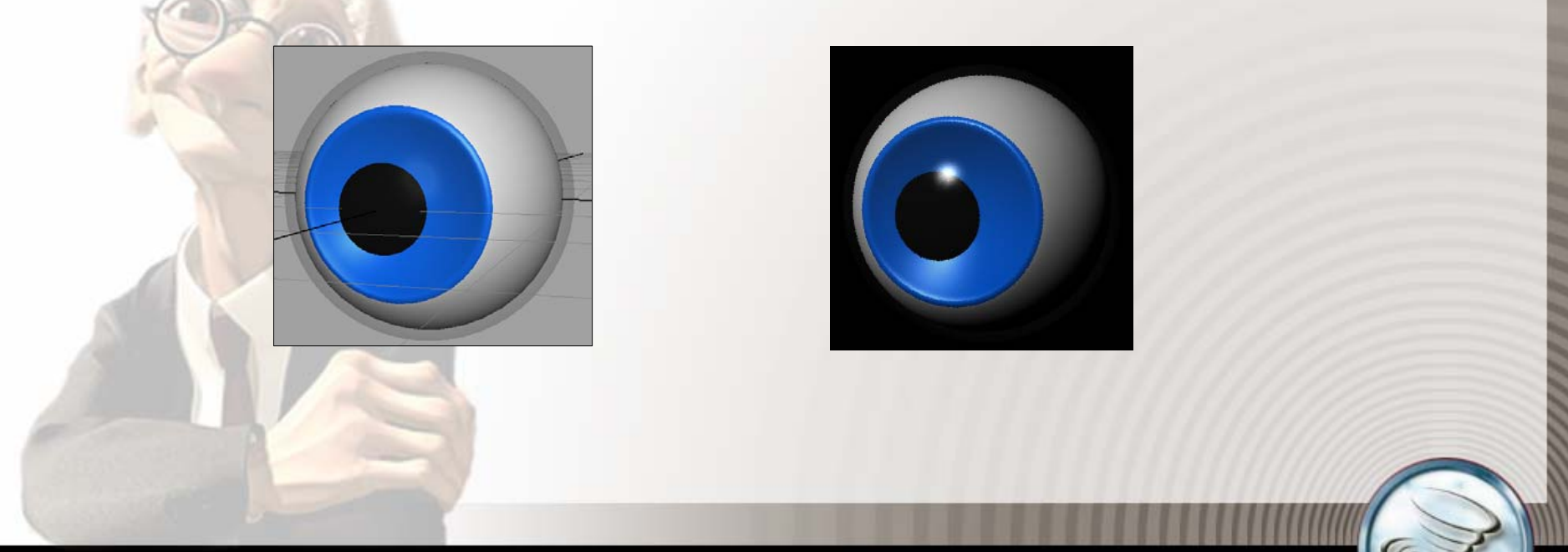